## How to approve as the Staff-in-Charge (SIC)

For queries, please contact Ms. Samantha Tsang (tsangs@hku.hk).

As the Staff-in-Charge (SIC) of the laboratory, you will receive the auto-email with the location of the laboratory, name of the applicant and the application ID.

1) Click the word with hyperlink to visit the MUMS system.

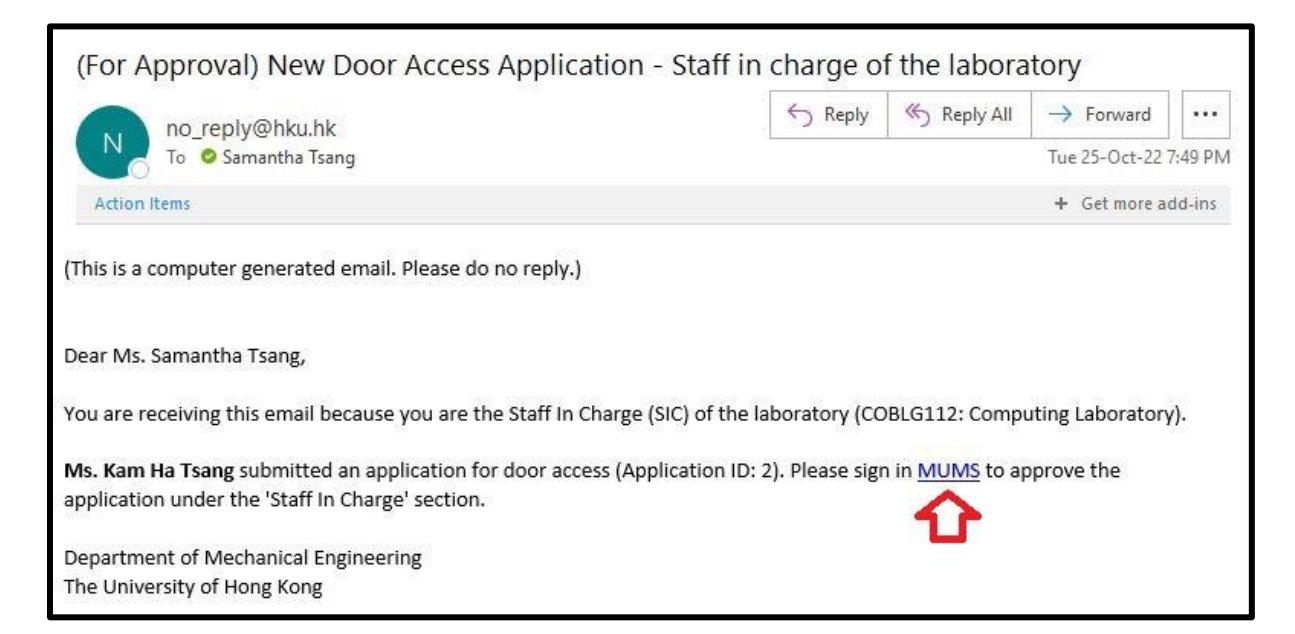

## 2) Sign in the system with your HKU Portal.

| 香港大學 FAQ   Create THE UNIVERSITY OF HONG KONG   HKU PORTAL                                                                                                    | User ID (for staff)   Security Tips   High Contrast   Feedback<br>About HKU Portal   Sample Screens of HKU Portal |
|----------------------------------------------------------------------------------------------------|----------------------------------------------------------------------------------------------------|
|                                                                                                    |                                                                                                    |
| LOG IN<br>The web page that you are trying to access is intended for HKU members only.                                                                                                    | ? FAQ                                                                                                    |
| It requires HKU Portal UID and PIN for authentication.<br>Please login with your HKU Portal UID (User Identification) and PIN (Personal Identification<br>Number).<br>UID<br>PIN > LOG IN | Create User ID<br>(for staff)                                                                                     |
| Forgot your PIN/Passwords                                                                                                    | 🔌 Security Tips 🛛 👌                                                                                               |

## 3) Tick the checkbox and click the "Approve" button (in red).

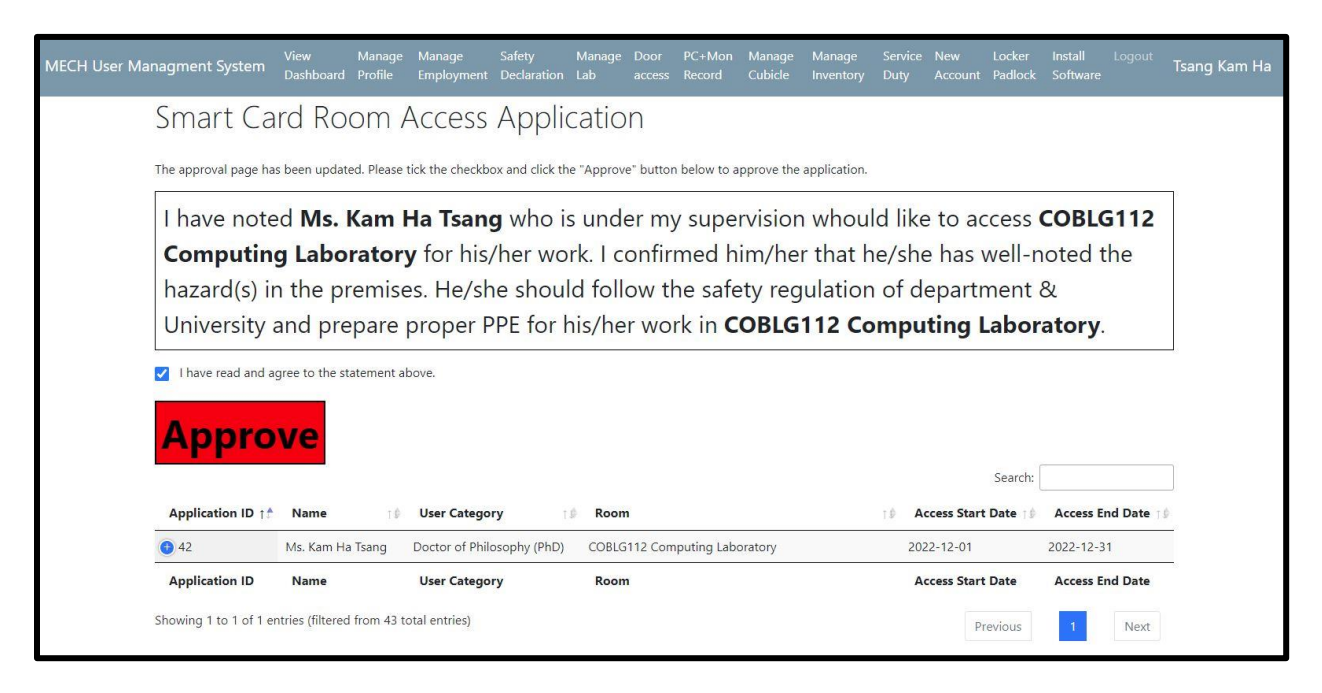

## 4) The application has been approved successfully.

| MECH User Managment System | View<br>Dashboard                                                            | Manage<br>Profile      | Manage<br>Employment | Safety<br>Declaration | Manage<br>Lab | Door<br>access | PC+Mon<br>Record | Manage<br>Cubicle | Manage<br>Inventory    | Service<br>Duty   | New<br>Account | Locker<br>Padlock | Install<br>Software | Logout    | Ts |
|----------------------------|------------------------------------------------------------------------------|------------------------|----------------------|-----------------------|---------------|----------------|------------------|-------------------|------------------------|-------------------|----------------|-------------------|---------------------|-----------|----|
| Smart Ca                   | ard Ro                                                                       | om /                   | Access               | Appli                 | catio         | n              |                  |                   |                        |                   |                |                   |                     |           |    |
| The approval page h        | a <mark>s been upda</mark> t                                                 | ed. Please             | click the "Appro     | ove" button (i        | n red) belo   | w to app       | rove the app     | olication.        |                        |                   |                |                   |                     |           |    |
| This app                   | licatic                                                                      | on ha                  | as bee               | n app                 | rove          | d si           | lcces            | sfull             | y.                     |                   |                |                   |                     |           |    |
| S. A. C.                   |                                                                              |                        |                      |                       |               |                |                  |                   |                        |                   |                | Search:           |                     |           |    |
| Application ID ↑           | Name                                                                         | $\uparrow  \Downarrow$ | User Catego          | ry                    | Roon          | 1              |                  |                   |                        | ⊺₿ <b>A</b>       | cess Start     | Date 10           | Access E            | nd Date 👔 | ¢  |
| 42                         | 42 Ms. Kam Ha Tsang Doctor of Philosophy (PhD) COBLG112 Computing Laboratory |                        |                      |                       |               |                |                  | 202               | 2- <mark>12-</mark> 01 | 2022-12-31        |                |                   |                     |           |    |
| Application ID             | Name                                                                         |                        | User Catego          | ry                    | Room          |                |                  |                   |                        | Access Start Date |                |                   | Access End Date     |           |    |
| Showing 1 to 1 of 1        | entries (filterec                                                            | d from 38 to           | otal entries)        |                       |               |                |                  |                   |                        |                   | Pr             | evious            | 1                   | Next      |    |

Upon your approval, you will receive a confirmation email and the technician-in-charge (TIC) of the laboratory will activate the door access for the applicant accordingly.